# Nachverfolgung von MAC-Adressen im UCS mit Nexus 1000V

## Inhalt

Einführung Voraussetzungen Anforderungen Verwendete Komponenten Konfigurieren Netzwerktopologie Nachverfolgung von MAC-Adressen in verschiedenen Netzwerksegmenten Überprüfen Fehlerbehebung

## Einführung

In diesem Dokument wird beschrieben, wie MAC-Adressen einer virtuellen Maschine (VM) und VMkernel (VMK)-Schnittstelle auf diesen Netzwerkebenen verfolgt werden:

- Cisco Nexus Switches der Serie 5000
- Cisco Unified Computing System (UCS) 6248 Fabric Interconnect (FI)
- VMware ESXi-Host
- Cisco Nexus 1000V-Switch

Es ist wichtig zu wissen, welche Uplink-Schnittstelle von einer VM oder einem VMK für die Kommunikation sowohl in Bezug auf Fehlerbehebung als auch hinsichtlich des Designs verwendet wird.

## Voraussetzungen

#### Anforderungen

Cisco empfiehlt, über Kenntnisse in folgenden Bereichen zu verfügen:

- vPC-Funktion in Cisco NX-OS
- Cisco Unified Computing System
- VMware ESXi
- Cisco Nexus 1000V-Switch

#### Verwendete Komponenten

Die Informationen in diesem Dokument basieren auf den folgenden Software- und Hardwareversionen:

Cisco Nexus 5020 Switch Version 5.0(3)N2(2a)

- Cisco Unified Computing System Version 2.1(1d)
- Cisco Unified Computing System B200 M3 Blade-Server mit Cisco Virtual Interface Card (VIC) 1240 (Palo) CNAvSphere 5.1 (ESXi und vCenter)
- Cisco Nexus 1000V-Switch Version 4.2(1)SV2(1.1a)

Die Informationen in diesem Dokument wurden von den Geräten in einer bestimmten Laborumgebung erstellt. Alle in diesem Dokument verwendeten Geräte haben mit einer leeren (Standard-)Konfiguration begonnen. Wenn Ihr Netzwerk in Betrieb ist, stellen Sie sicher, dass Sie die potenziellen Auswirkungen eines Befehls verstehen.

### Konfigurieren

#### Netzwerktopologie

In dieser Beispielkonfiguration befinden sich die VM- und VMK-Schnittstellen auf demselben Host (IP-Adresse 172.16.18.236) und demselben VLAN 18 (Subnetz 172.16.18.0/24).

Im Nexus 1000V wird der Host als Virtual Ethernet Module (VEM) Nr. 5 dargestellt.

Im UCS wird der Host auf Blade 1 in Chassis 1 installiert.

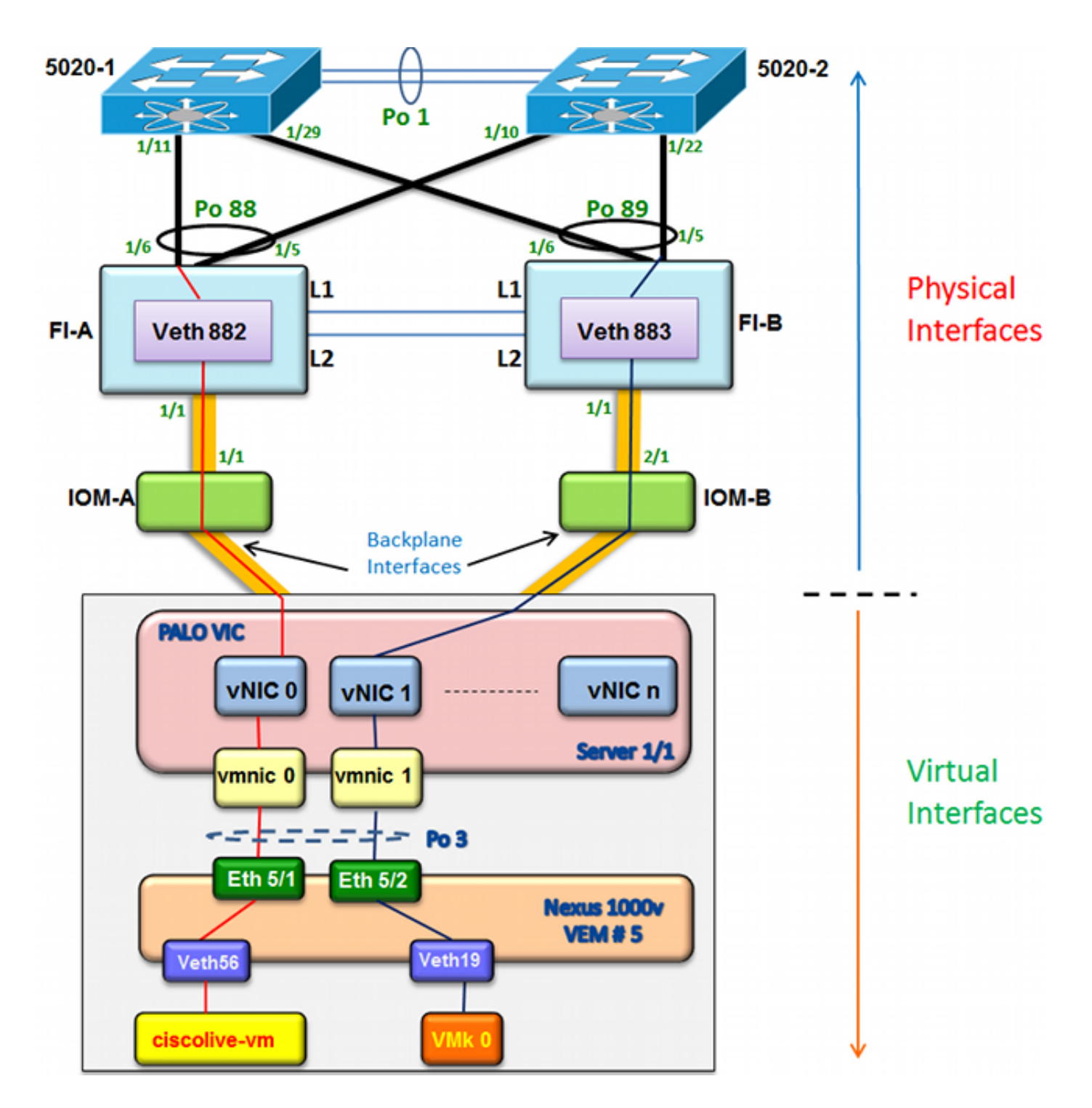

#### Nachverfolgung von MAC-Adressen in verschiedenen Netzwerksegmenten

In diesem Verfahren wird beschrieben, wie MAC-Adressen auf verschiedenen Netzwerkebenen nachverfolgt werden.

1. Suchen Sie im vCenter die MAC-Adresse der VM, die Sie nachverfolgen möchten. In diesem Beispiel ist die MAC-Adresse des virtuellen Systems (ciscolive-vm) 0050:568f:63cc:

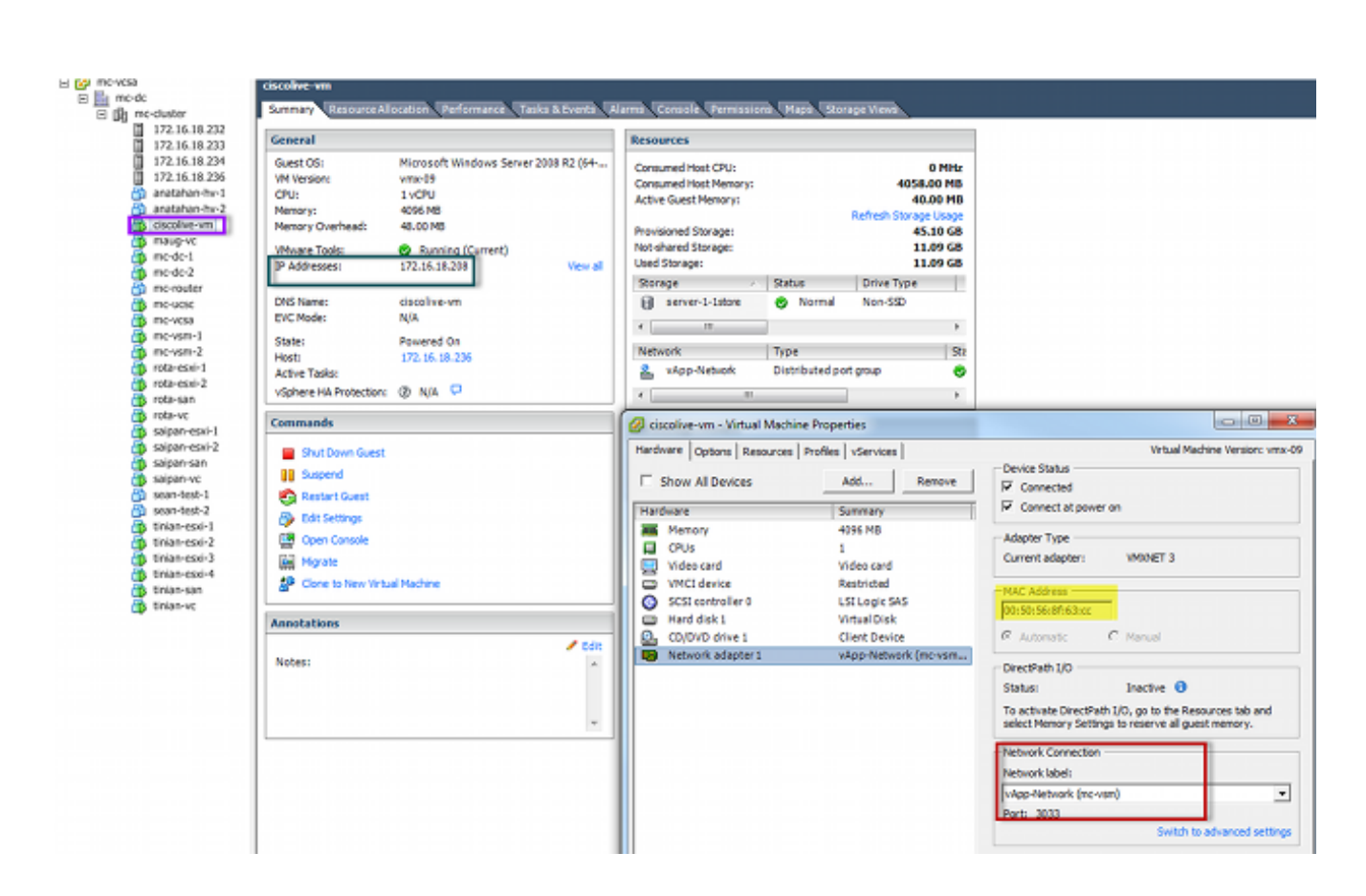

 Geben Sie den Befehl esxcfg-vmknic -I in der ESXi-Shell ein, um die MAC-Adresse der VMK-Schnittstelle vom Host zu finden. In diesem Beispiel ist der VMK (vmk0) die Verwaltungsschnittstelle und hat die MAC-Adresse 0050:56:67:8e:b9:

| mc-vsm# | show mac address- | table   in | 8eb9 |        |     |
|---------|-------------------|------------|------|--------|-----|
| 18      | 0050.5667.8eb9    | static     | 0    | Veth19 | Į.  |
| 18      | 0050.5667.8eb9    | dynamic    | 0    | Po4    | e e |
| mc-vsm# | show mac address- | table   in | 63cc |        |     |
| 18      | 0050.568f.63cc    | dynamic    | 93   | Po1    | 3   |
| 18      | 0050.568f.63cc    | dynamic    | 93   | Po2    | 4   |
| 18      | 0050.568f.63cc    | static     | 0    | Veth56 | 5   |
| 18      | 0050.568f.63cc    | dynamic    | 93   | Po4    |     |
| mc-vsm# |                   |            |      |        |     |

3. Bestätigen Sie, dass die MAC-Adressen der VM (ciscolive-vm) und der VMK-Schnittstelle (vmk0) auf dem ESXi-Host (VEM) und dem Nexus 1000V abgerufen werden.

Geben Sie auf VEM-Ebene den Befehl **vemcmd show l2 18** ein, um zu bestätigen, dass beide MAC-Adressen erfasst werden:

| ~ # vemcmd sh | low 12 18          |        |            |        |       |
|---------------|--------------------|--------|------------|--------|-------|
| Bridge domain | 1 7 brtmax 4096, 1 | brtcnt | 82, timeou | ıt 300 |       |
| VLAN 18, swbd | l 18, ""           |        |            |        |       |
| Flags: P - P  | VLAN S - Secure D  | - Drop |            |        |       |
| Туре          | MAC Address        | LTL    | timeout    | Flags  | PVLAN |
| Static        | 00:50:56:8f:61:8b  | 75     | 0          |        |       |
| Static        | 00:50:56:8f:a4:a5  | 67     | 0          |        |       |
| Dynamic       | 00:50:56:5f:e9:a8  | 52     | 1          |        |       |
| Static        | 00:50:56:8f:51:97  | 78     | 0          |        |       |
| Dynamic       | 00:0c:29:15:fa:c6  | 305    | 27         |        |       |
| Dynamic       | 00:50:56:5f:88:58  | 60     | 1          |        |       |
| Static        | 00:50:56:8f:63:cc  | 68     | 0          |        |       |
| Dynamic       | 00:50:56:5f:7c:bd  | 59     | 1          |        |       |
| Dynamic       | 00:50:56:a2:14:f2  | 57     | 1          |        |       |
| Static        | 00:50:56:8f:11:3a  | 50     | 0          |        |       |
| Static        | 00:50:56:8f:f5:53  | 65     | 0          |        |       |
| Dynamic       | 00:50:56:a2:46:25  | 54     | 1          |        |       |
| Dynamic       | 00:50:56:8f:62:56  | 305    | 2          |        |       |
| Static        | 00:50:56:8f:21:35  | 54     | 0          |        |       |
| Dynamic       | 00:50:56:8f:86:19  | 305    | 192        |        |       |
| Static        | 00:50:56:8f:d5:fd  | 58     | 0          |        |       |
| Dynamic       | 00:02:3d:40:dd:03  | 305    | 4          |        |       |
| Dynamic       | 00:50:56:b7:70:37  | 305    | 1          |        |       |
| Dynamic       | 00:50:56:8f:c5:07  | 305    | 1          |        |       |
| Dynamic       | 00:50:56:8f:81:09  | 305    | 230        |        |       |
| Dynamic       | 00:0c:29:8b:01:22  | 305    | 73         |        |       |
| Dynamic       | 00:50:56:8f:54:48  | 305    | 6          |        |       |
| Dynamic       | 00:50:56:63:8f:4d  | 59     | 1          |        |       |
| Dynamic       | 00:50:56:8f:17:20  | 305    | 0          |        |       |
| Dynamic       | 00:50:56:8f:90:5b  | 305    | 60         |        |       |
| Static        | 00:50:56:8f:a1:3a  | 66     | 0          |        |       |
| Static        | 00:50:56:8f:45:0b  | 64     | 0          |        |       |
| Dynamic       | 00:50:56:a2:32:6f  | 63     | 2          |        |       |
| Dynamic       | 00:50:56:5f:19:5c  | 63     | 1          |        |       |
| Static        | 00:50:56:8f:90:a4  | 51     | 0          |        |       |
| Static        | 00:50:56:67:8e:b9  | 49     | 0          |        |       |
| Dynamic       | 00:25:b5:10:10:4f  | 305    | 306        |        |       |

Geben Sie auf Nexus 1000V-Ebene einen Befehl **show mac address-table ein,** um zu bestätigen, dass beide MAC-Adressen im VLAN 18 unter VEM Nr. 5 gelernt wurden:

| mc-vsm# | show mac address- | table   in | 8eb9 |        |   |
|---------|-------------------|------------|------|--------|---|
| 18      | 0050.5667.8eb9    | static     | 0    | Veth19 | 5 |
| 18      | 0050.5667.8eb9    | dynamic    | 0    | Po4    | 6 |
| mc-vsm# | show mac address- | table   in | 63cc |        |   |
| 18      | 0050.568f.63cc    | dynamic    | 93   | Po1    | 3 |
| 18      | 0050.568f.63cc    | dynamic    | 93   | Po2    | 4 |
| 18      | 0050.568f.63cc    | static     | 0    | Veth56 | 5 |
| 18      | 0050.568f.63cc    | dynamic    | 93   | Po4    | 6 |
| mc-vsm# |                   |            |      |        |   |

Geben Sie den Befehl **show port-channel summary** für VEM # 5 ein, um die Port-Channelund Mitglieds-Ports anzuzeigen:

| mc-vsn | n#                                                |                                 |                                                    |                                          |                 |             |  |
|--------|---------------------------------------------------|---------------------------------|----------------------------------------------------|------------------------------------------|-----------------|-------------|--|
| mc-vsr | n# show port                                      | -channel                        | summary                                            |                                          |                 |             |  |
| Flags  | : D - Down<br>I - Indiv<br>s - Suspe<br>S - Switc | P<br>idual H<br>nded r<br>hed R | - Up in po<br>- Hot-stan<br>- Module-r<br>- Routed | rt-channel (m<br>dby (LACP on]<br>emoved | nembers)<br>Ly) |             |  |
|        | U – Up (p                                         | ort-chann                       | el)                                                |                                          |                 |             |  |
| Group  | Port-<br>Channel                                  | Туре                            | Protocol                                           | Member Ports                             | 3               |             |  |
| 1      | Pol (SU)                                          | Eth                             | NONE                                               | Eth3/1(P)<br>Eth3/10(r)                  | Eth3/2(P)       | Eth3/9(r)   |  |
| 2      | Po2 (SU)                                          | Eth                             | NONE                                               | Eth4/1(P)<br>Eth4/10(P)                  | Eth4/2(P)       | Eth4/9(P)   |  |
| 3      | Po3 (SU)                                          | Eth                             | NONE                                               | Eth5/1(P)<br>Eth5/10(r)                  | Eth5/2(P)       | Eth5/9(r)   |  |
| 4      | Po4 (SU)                                          | Eth                             | NONE                                               | Eth6/1(P)<br>Eth6/12(P)                  | Eth6/2(P)       | Eth6/11 (P) |  |

4. Sammeln Sie weitere Informationen zum Nexus 1000V.

Geben Sie den Befehl **show interface vethernet 56** ein, um zu überprüfen, ob Veth56 dem VM (ciscolive-vm) entspricht:

| mc-vsm# show interface vethernet 56                                               |
|-----------------------------------------------------------------------------------|
| Vethernet56 is up                                                                 |
| Port description is ciscolive-vm, Network Adapter 1                               |
| Hardware: Virtual, address: 0050.568f.63cc (bia 0050.568f.63cc)                   |
| Owner is VM "ciscolive-vm", adapter is Network Adapter 1                          |
| Active on module 5                                                                |
| VMware DVS port 3033                                                              |
| Port-Profile is vApp-Network                                                      |
| Port mode is access                                                               |
| 5 minute input rate 80 bits/second, 0 packets/second                              |
| 5 minute output rate 12552 bits/second, 8 packets/second                          |
| Rx                                                                                |
| 23795 Input Packets 7293075158593488853 Unicast Packets                           |
| 203449390 Multicast Packets 4294967761 Broadcast Packets                          |
| 2333878 Bytes                                                                     |
| Tx                                                                                |
| 1350625 Output Packets 4768 Unicast Packets                                       |
| 519692101807 Multicast Packets 4321524090 Broadcast Packets 1345857 Flood Packets |
| 254466737 Bytes                                                                   |
| 0 Input Packet Drops 0 Output Packet Drops                                        |

Geben Sie den Befehl **show interface vethernet 19** ein, um zu überprüfen, ob Veth19 der VMK-Schnittstelle (vmk0) des Hosts entspricht:

```
mc-vsm# show interface vethernet 19
Vethernet19 is up
 Port description is VMware VMkernel, vmk0
 Hardware: Virtual, address: 0050.5667.8eb9 (bia 0050.5667.8eb9)
 Owner is VMware VMkernel, adapter is vmk0
 Active on module 5
  VMware DVS port 2110
 Port-Profile is 13
 Port mode is access
 5 minute input rate 12904 bits/second, 1 packets/second
 5 minute output rate 13384 bits/second, 8 packets/second
 Rx
   12200 Input Packets 7310589476873731518 Unicast Packets
   7310589476867241067 Multicast Packets 873444753044241742 Broadcast Packets
   16040625 Bytes
 \mathbf{T}\mathbf{x}
   65549 Output Packets 3731 Unicast Packets
   141938759046 Multicast Packets 137454132371 Broadcast Packets 59221 Flood Packets
   12416427 Bytes
   8227343645136678255 Input Packet Drops 210453427045 Output Packet Drops
```

5. Überprüfen Sie das Pinning des Datenverkehrs von der VM (ciscolive-vm) und der VMK-Schnittstelle (vmk0) zu den Upstream-Schnittstellen vom Host.

| nc-vsm#  | module ve  | m 5 exe | ecute  | vemcmd   | show por  | t vsm |           |           |
|----------|------------|---------|--------|----------|-----------|-------|-----------|-----------|
| LTL      | VSM Port   | Admin   | Link   | State    | PC-LTL    | SGID  | Vem Port  | туре      |
| 6        | Internal   | DOWN    | UP     | FWD      | 0         |       | vns       |           |
| 8        | Internal   | UP      | UP     | FWD      | 0         |       |           |           |
| 9        | Internal   | DOWN    | DOWN   | FWD      | 0         |       |           |           |
| 10       | Internal   | DOWN    | DOWN   | FWD      | 0         | 0     |           |           |
| 11       | Internal   | DOWN    | DOWN   | FWD      | 0         |       |           |           |
| 12       | Internal   | DOWN    | DOWN   | FWD      | 0         | 0     |           |           |
| 14       | Internal   | DOWN    | DOWN   | FWD      | 0         |       |           |           |
| 15       | Internal   | DOWN    | DOWN   | FWD      | 0         |       |           |           |
| 16       | Internal   | DOWN    | DOWN   | FWD      | 0         |       | ar        |           |
| 17       | Eth5/1     | UP      | UP     | FWD      | 305       | 0     | vmnic0    |           |
| 18       | Eth5/2     | UP      | UP     | FWD      | 305       | 1     | vmnic1    |           |
| 49       | Veth19     | UP      | UP     | FWD      | 0         | 1     | vmk0      |           |
| 50       | Veth23     | UP      | UP     | FWD      | 0         | 1     | tinian-sa | n.eth0    |
| 51       | Veth38     | UP      | UP     | F/B*     | 0         | 0     | tinian-es | xi-1.eth3 |
| 52       | Veth37     | UP      | UP     | F/B*     | 0         | 0     | tinian-es | xi-1.eth2 |
| 53       | Veth22     | UP      | UP     | F/B*     | 0         | 1     | tinian-es | xi-1.eth1 |
| 54       | Veth21     | UP      | UP     | F/B*     | 0         | 0     | tinian-es | xi-1.eth0 |
| 55       | Veth36     | UP      | UP     | F/B*     | 0         | 1     | tinian-es | xi-2.eth3 |
| 56       | Veth35     | UP      | UP     | F/B*     | 0         | 0     | tinian-es | xi-2.eth2 |
| 57       | Veth25     | UP      | UP     | F/B*     | 0         | 1     | tinian-es | xi-2.eth1 |
| 58       | Veth24     | UP      | UP     | F/B*     | 0         | 0     | tinian-es | xi-2.eth0 |
| 59       | Veth43     | UP      | UP     | F/B*     | 0         | 1     | tinian-es | xi-3.eth3 |
| 60       | Veth44     | UP      | UP     | F/B*     | 0         | 0     | tinian-es | xi-3.eth2 |
| 61       | Veth45     | UP      | UP     | F/B*     | 0         | 1     | tinian-es | xi-3.eth1 |
| 62       | Veth46     | UP      | UP     | F/B*     | 0         | 0     | tinian-es | xi-3.eth0 |
| 63       | Veth47     | UP      | UP     | F/B*     | 0         | 1     | tinian-es | xi-4.eth3 |
| 64       | Veth48     | UP      | UP     | F/B*     | 0         | 0     | tinian-es | xi-4.eth2 |
| 65       | Veth49     | UP      | UP     | F/B*     | 0         | 1     | tinian-es | xi-4.eth1 |
| 66       | Veth50     | UP      | UP     | F/B*     | 0         | 0     | tinian-es | xi-4.eth0 |
| 67       | Veth26     | UP      | UP     | FWD      | 0         | 1     | tinian-vo | e.eth0    |
| 68       | Veth56     | UP      | UP     | FWD      | 0         | 0     | ciscolive | e-vm.eth0 |
| 69       | Veth31     | UP      | UP     | FWD      | 0         | 1     | maug-vc.e | eth0      |
| 75       | Veth59     | UP      | UP     | FWD      | 0         | 0     | mc-ucsc.e | th0       |
| 78       | Veth72     | UP      | UP     | FWD      | 0         | 1     | mc-dc-2.e | eth0      |
| 305      | Po3        | UP      | UP     | FWD      | 0         |       |           |           |
|          |            |         |        |          | • · · · · |       |           |           |
| * F/B: I | Port is BL | OCKED o | on sor | ne of th | e vlans.  |       |           |           |

One or more vlans are either not created or not in the list of allowed vlans for this port. Please run "vemcmd show port vlans" to see the details. mc-vsm#

Diese Ausgabe zeigt die Subscriber Group ID (SGID)-Zuordnung für das virtuelle System (ciscolive-vm) und die VMK-Schnittstelle (vmk0) zu den entsprechenden VM-Netzwerkschnittstellen-Controllern (VMNICs). Die Zuordnung zeigt an, welche VMNICs für die Kommunikation verwendet werden:

• Die SGID 0 des virtuellen Systems (ciscolive-vm) entspricht der SGID 0 von vmnic0.

• Die SGID 1 der VMK-Schnittstelle (vmk0) entspricht der SGID 1 von vmnic1.

6. Holen Sie die MAC-Adressen der VMNICs entweder vom vCenter oder von der ESXi-

Navigieren Sie im vCenter zum Konfigurations-Tag:

| <ul> <li>☐ mc-vcsa</li> <li>☐ mc-dc</li> <li>☐ ∰ mc-cluster</li> </ul> | 172.16.18.236 VMware ESXI, S.1.0, 799 Summary Virtual Machines Performan | 733<br>ce Configuration Tasks & Ev | vents Alarms Permissi | ons Maps Qo | rage Views Har | rdware Status     |  |  |  |  |
|------------------------------------------------------------------------|--------------------------------------------------------------------------|------------------------------------|-----------------------|-------------|----------------|-------------------|--|--|--|--|
| 172.16.18.232                                                          | Hardware                                                                 | Network Adapters                   |                       |             |                |                   |  |  |  |  |
| 172.16.18.233                                                          |                                                                          | Device                             | Speed                 | Configured  | Switch         | MAC Address       |  |  |  |  |
| 172.16.18.236                                                          | Processors                                                               | Cisco Systems Inc Cisco            | VIC Ethernet NIC      |             |                |                   |  |  |  |  |
| anatahan-hv-1                                                          | Memory                                                                   | wmnic9                             | 20000 Full            | Negotiate   | vyatta-vds     | 00:25:b5:00:00:4d |  |  |  |  |
| anatahan-hv-2                                                          | Storage                                                                  | wmnic8                             | 20000 Full            | Negotiate   | vSwitch0       | 00:25:b5:00:00:5d |  |  |  |  |
| 🚯 ciscolive-vm                                                         | Networking                                                               | wmnic7                             | 20000 Full            | Negotiate   | mc-vds         | 00:25:b5:00:00:2d |  |  |  |  |
| 🍈 maug-vc                                                              | Storage Adapters                                                         | wmnic6                             | 20000 Full            | Negotiate   | mc-vds         | 00:25:b5:00:00:3d |  |  |  |  |
| mc-dc-1                                                                | <ul> <li>Network Adapters</li> </ul>                                     | wmnic5                             | 20000 Full            | Negotiate   | mc-vds         | 00:25:b5:00:00:0d |  |  |  |  |
| mc-dc-2                                                                | Advanced Settings                                                        | wmic4                              | 20000 Full            | Negotiate   | mc-vds         | 00:25:b5:00:00:1d |  |  |  |  |
| mc-ucsc                                                                | Power Management                                                         | vmnic3                             | 20000 Full            | Negotiate   | mc-vds         | 00:25:b5:00:00:4c |  |  |  |  |
| mc-vcsa                                                                | Collegen                                                                 | vmnic2                             | 20000 Full            | Negotiate   | mc-vds         | 00:25:b5:00:00:5c |  |  |  |  |
| mc-vsm-1                                                               | Software                                                                 | vmnic1                             | 20000 Full            | Negotiate   | mc-vsm         | 00:25:b5:00:00:4f |  |  |  |  |
| mc-vsm-2                                                               | Licensed Features                                                        | vmnic0                             | 20000 Full            | Negotiate   | mc-vsm         | 00:25:b5:00:00:5f |  |  |  |  |
| 🍈 rota-esxi-1                                                          | Time Configuration                                                       |                                    |                       |             |                |                   |  |  |  |  |
| rota-esxi-2                                                            | DNS and Routing                                                          |                                    |                       |             |                |                   |  |  |  |  |
| rota-san                                                               | Authentication Services                                                  |                                    |                       |             |                |                   |  |  |  |  |
| sainan-esvi-1                                                          | Power Management                                                         |                                    |                       |             |                |                   |  |  |  |  |
| saipan-esxi-2                                                          | Virtual Machine Startup/Shutdown                                         |                                    |                       |             |                |                   |  |  |  |  |
| 👸 saipan-san                                                           | Virtual Machine Swapfile Location                                        |                                    |                       |             |                |                   |  |  |  |  |
| aipan-vc                                                               | Security Profile                                                         |                                    |                       |             |                |                   |  |  |  |  |

Geben Sie in der ESXi-CLI den Befehl esxcfg-nics -1 ein:

| ~ 🕴 esxe | ofg-nics -l    |        |      |           |        |                   |      |                                 |           |
|----------|----------------|--------|------|-----------|--------|-------------------|------|---------------------------------|-----------|
| Name     | PCI            | Driver | Link | Speed     | Duplex | MAC Address       | MTU  | Description                     |           |
| vmnic0   | 0000:06:00.00  | enic   | Up   | 20000Mbps | Full . | 00:25:b5:00:00:5f | 1500 | Cisco Systems Inc Cisco VIC Eth | ernet NIC |
| vmnio1   | 0000:07:00.00  | enic   | Up   | 20000Mbps | Full   | 00:25:b5:00:00:4f | 1500 | Cisco Systems Inc Cisco VIC Eth | ernet NIC |
| vmnic2   | 0000:08:00.00  | enic   | Up   | 20000Mbps | Full   | 00:25:b5:00:00:5c | 9000 | Cisco Systems Inc Cisco VIC Eth | ernet NIC |
| vmnic3   | 0000:09:00.00  | enic   | Up   | 20000Mbps | Full   | 00:25:b5:00:00:4c | 9000 | Cisco Systems Inc Cisco VIC Eth | ernet NIC |
| vmnic4   | 0000:0a:00.00  | enic   | Up   | 20000Mbps | Full   | 00:25:b5:00:00:1d | 9000 | Cisco Systems Inc Cisco VIC Eth | ernet NIC |
| vmnic5   | 00.00:0b:00.00 | enic   | Up   | 20000Mbps | Full   | 00:25:b5:00:00:0d | 9000 | Cisco Systems Inc Cisco VIC Eth | ernet NIC |
| vmnic6   | 0000:00:00.00  | enic   | Up   | 20000Mbps | Full   | 00:25:b5:00:00:3d | 9000 | Cisco Systems Inc Cisco VIC Eth | ernet NIC |
| vmnic7   | 00.00:b0:000   | enic   | Up   | 20000Mbps | Full   | 00:25:b5:00:00:2d | 9000 | Cisco Systems Inc Cisco VIC Eth | ernet NIC |
| vmnic8   | 0000:0e:00.00  | enic   | Up   | 20000Mbps | Full   | 00:25:b5:00:00:5d | 9000 | Cisco Systems Inc Cisco VIC Eth | ernet NIC |
| vmnic9   | 0000:0f:00.00  | enic   | Up   | 20000Mbps | Full   | 00:25:b5:00:00:4d | 9000 | Cisco Systems Inc Cisco VIC Eth | ernet NIC |
|          |                |        |      |           |        |                   |      |                                 |           |

7. Suchen Sie im UCS Manager (UCSM) die virtuellen Netzwerkschnittstellen-Controller (vNICs) des UCS, die den VMNICs entsprechen:

| Servers Law SAN VM Advan                                                                                                    | Network FSH                    |                       |                                                              |              |           |                   |                  |
|----------------------------------------------------------------------------------------------------|--------------------------------|-----------------------|--------------------------------------------------------------|--------------|-----------|-------------------|------------------|
| Nher A                                                                                                    | Actions                        | NEC Connection Policy | namic vRIC Connection Policy<br>thing Selected               |              |           |                   |                  |
| ers<br>Jervice Profiles<br>∭, noot                                                                                                    | Prody rec/rea                  | Facement N            | C/vHBA Placement Policy<br>pecific vRIC/vHBA Placement I     | where        |           |                   |                  |
| →         ■         ■         ■         ■         ■         ■         ■         ■         ■         ■         ■         ■         ■         ■         ■         ■         ■         ■         ■         ■         ■         ■         ■         ■         ■         ■         ■         ■         ■         ■         ■         ■         ■         ■         ■         ■         ■         ■         ■         ■         ■         ■         ■         ■         ■         ■         ■         ■         ■         ■         ■         ■         ■         ■         ■         ■         ■         ■         ■         ■         ■         ■         ■         ■         ■         ■         ■         ■         ■         ■         ■         ■         ■         ■         ■         ■         ■         ■         ■         ■         ■         ■         ■         ■         ■         ■         ■         ■         ■         ■         ■         ■         ■         ■         ■         ■         ■         ■         ■         ■         ■         ■         ■         ■         ■         ■                                                                                                    |                                | M                     | Wrud Dot. Select<br>1 All All All All All All All All All Al | n hefenia 8  |           |                   |                  |
| a) 3 Server-1-5                                                                                                    | the local bar                  |                       |                                                              |              |           |                   |                  |
| ⇒ 3 Sever-1-7                                                                                                    | d, Her + Coot os               | and                   |                                                              |              |           |                   |                  |
| kenvice Profile Templates                                                                                                    | Nane                           | MAC Address           | Desked Order                                                 | Actual Order | Fabric ID | Desired Placement | Actual Placement |
| A. root                                                                                                    | -@ vA0C vA0C-0                 | 00-25-85-00-00-54     | 1                                                            | 1            |           | Any               | 1                |
| IP M Service Templete SeanTest                                                                                                    | <ul> <li>ADC vABC-1</li> </ul> | 00-25-85-00-00-4      | 2                                                            | 2            |           | Any               | 4                |
| - , O, Sub-Organizations                                                                                                    | - VN0C VA8C-2                  | 00-25-85-00-00-50     | p                                                            | þ            | A         | Any               | 1                |
| lukoes                                                                                                    | - VNIC VNIC-3                  | 00-25-85-00-00-40     | *                                                            | *            |           | Any               | 1                |
| AL root                                                                                                    | -C VAC VAC-4                   | 00-25/85/00:00:20     | 5                                                            | 3            | A         | Any               | 4                |
| In the state of the state of th | - VAC VARC-S                   | 00-25-85-00-00-00     | *                                                            | 8            |           | Any               | 1                |
| C. C. EVA Indexe                                                                                                    | - VAC VALC-6                   | 00-25-05-00-00-30     | 2                                                            | >            | A         | Any               | 1                |
| <ul> <li>E foot index.</li> </ul>                                                                                                    | - VIC VIC-7                    | 00-25-85-00-00-20     |                                                              |              |           | Anv               | 1                |
| St. S. Host Fermane Packages                                                                                                    | -C VAC VAC 4                   | 00-25/05-00-00-50     |                                                              |              | A         | Anv               | 1                |
| - B PHI Access Profiles                                                                                                    | -C vNC vNC-9                   | 00-25-85-00-00-40     | 10                                                           | 10           |           | Ary               | 1                |

Die primäre FI für vNIC-0 ist FI-A, die primäre FI für vNIC-1 ist FI-B. Sie können nun ableiten, dass der Datenverkehr vom virtuellen System (ciscolive-vm) über FI-A läuft und dass der Datenverkehr von der VMK-Schnittstelle (vmk0) durch FI-B fließt.

 Bestätigen Sie, dass die MAC-Adresse des virtuellen Systems (ciscolive-vm) auf FI-A gelernt wird:

```
Mike-Cliff-Pod-16-A(nxos) # show mac address-table | in 63cc
                           dynamic 0 F F (Veth882)
* 18
          0050.568f.63cc
Mike-Cliff-Pod-16-A(nxos)#
Mike-Cliff-Pod-16-A(nxos) # show int vethernet 882
Vethernet882 is up
   Bound Interface is port-channel1288
 Hardware: Virtual, address: 547f.eea2.5ac0 (bia 547f.eea2.5ac0)
Description: server 1/1, VNIC vNIC-0
 Encapsulation ARPA
 Port mode is trunk
 EtherType is 0x8100
 Rx
   38196726 unicast packets 130708 multicast packets 99167 broadcast packets
   38426601 input packets 44470647026 bytes
    0 input packet drops
 TX
   18711011 unicast packets 552876 multicast packets 10560283 broadcast packets
   29824170 output packets 9379742901 bytes
    0 flood packets
   0 output packet drops
```

9. Bestätigen Sie, dass die MAC-Adresse der VMK-Schnittstelle (vmk0) auf FI-B gelernt wird:

```
Mike-Cliff-Pod-16-B(nxos)# show mac address-table | in 8eb9
                                                     F (Veth883)
* 18
         0050.5667.8eb9
                           dynamic 0
                                                F
Mike-Cliff-Pod-16-B(nxos)#
Mike-Cliff-Pod-16-B(nxos) # show int vethernet 883
Vethernet883 is up
   Bound Interface is port-channel1287
 Hardware: Virtual, address: 547f.eea3.c7e0 (bia 547f.eea3.c7e0)
Description: server 1/1, VNIC vNIC-1
 Encapsulation ARPA
 Port mode is trunk
 EtherType is 0x8100
 Rx
    30553743 unicast packets 94871 multicast packets 1633080 broadcast packets
    32281694 input packets 32522468006 bytes
    0 input packet drops
 тх
   16919347 unicast packets 588794 multicast packets 8994408 broadcast packets
   26502549 output packets 8364051391 bytes
    0 flood packets
    0 output packet drops
```

10. Überprüfen Sie die Pin-Belegung dieser Veths an ihre Uplinks mithilfe des Befehls **show** circuit detail:

```
Mike-Cliff-Pod-16-B /org/service-profile # show circuit detail
Service Profile: Server-1-1
Server: 1/1
    Fabric ID: A
       VIF: 882
        vNIC: vNIC-0
        Link State: Up
        Oper State: Active
        State Reason:
        Admin Pin: 0/0
        Oper Pin: 0/88
        Encap: Virtual
        Transport: Ether
    Fabric ID: B
       VIF: 883
        vNIC: vNIC-1
        Link State: Up
        Oper State: Active
        State Reason:
        Admin Pin: 0/0
        Oper Pin: 0/89
        Encap: Virtual
        Transport: Ether
```

Hinweis: Weitere Befehle, die ähnliche Informationen ausgeben, sind Anzeigen von Pinning-Serverschnittstellen, Anzeigen von Pinning-Grenzschnittstellen und Anzeigen von Pinning-Schnittstellenvethernet x. Sie können auch die Pin-Belegung in UCSM überprüfen:

| Epupment, Servers LAN SAN 1M Admin | General Storage Netwo | ork   GCSE vMECs   Boot Ord | er   Witual Machines   FC June | s Pukces Server Details FSM | VDF Paths Faults Events |        |            |            |
|------------------------------------|-----------------------|-----------------------------|--------------------------------|-----------------------------|-------------------------|--------|------------|------------|
| Filter Al V                        | (A) =  4, Nor   + 1   | lopert 🔂 Print              |                                |                             |                         |        |            |            |
| * el                               | Name                  | Adapter Part                | PEX:Huel Part                  | PEX Network Part            | P3 Server Part          | VARC   | P3 lipitek | Link State |
| 0                                  | 0 - Path A/s          | 6/PC-1288                   | km/PC-3025                     | HAV/W25                     | A/0/1025                |        |            |            |
| D Stran Pales                      | - Wital Orbit         | 882                         |                                |                             |                         | 9460-0 | A/PC-88    | Up         |
| ⊖-A rest                           | Wital Orbit           | 864                         |                                |                             |                         | VAC-2  | A/PC-88    | Up         |
| Sp 🖏 Server-1-1                    | C Vital Cruit         | 886                         |                                |                             |                         | VRC-4  | APC-88     | Up         |
| C 5CS2 v/8Cs                       | Witsel Orok           | 868                         |                                |                             |                         | 9400-6 | A/PC-88    | Up         |
| VHEAa                              | - Virtual Orout       | 890                         |                                |                             |                         | 9001   | APC-88     | Up         |
| G Q V0Cx                           | D-Path No.            | GPC-1287                    | right/PC-1153                  | eght/1153                   | 6,0/1153                |        |            |            |
| B - VIC VEC 0                      | -E Vital Orbit        | 660                         |                                |                             |                         | VMC-1  | 8/PC-89    | Up         |
| 8 -                                | Wittel Crout          | 885                         |                                |                             |                         | VAC-3  | 8/PC-89    | Up         |
| B - 0 VAC VAC-3                    | C Virtual Circuit     | 887                         |                                |                             |                         | VAC-5  | 8,PC-89    | Up         |
| 8-30V 20V D- 8                     | C Vitual Crout        | 889                         |                                |                             |                         | W8C-7  | 8,PC-89    | Up         |
| 8 - 4 VAC VAC-5                    | - Virtual Circuit     | 891                         |                                |                             |                         | W8C-9  | 8,95-89    | Up         |

- 11. Sammeln Sie weitere Informationen zu den Port-Channels. In dieser Konfiguration werden für jedes FI drei Port-Channels verwendet. Zum Beispiel verfügt FI-B über drei zugeordnete Port-Channels:
  - Port-Channel 89 ist der LACP-Port-Channel (Link Aggregation Control Protocol) zwischen FI-B und dem Upstream-Nexus 5020.
  - Port-Channel 1153 wird automatisch erstellt und befindet sich zwischen FI-B und IOM-B.
  - Port-Channel 1287 wird automatisch erstellt und befindet sich zwischen IOM-B und Cisco VIC 1240 (Blade).
  - 1. Geben Sie den Befehl **show port-channel summary ein**, um die Port-Channel-Konfiguration von FI-B anzuzeigen:

| Mike-C         | liff-Pod-16           | -B (nxos) # | show port-                     | -channel summa | ary         |  |  |  |  |  |
|----------------|-----------------------|-------------|--------------------------------|----------------|-------------|--|--|--|--|--|
| Flags:         | D - Down              | P           | - Up in port-channel (members) |                |             |  |  |  |  |  |
|                | I - Indivi            | idual H     | - Hot-stand                    | dby (LACP only | 7)          |  |  |  |  |  |
|                | s - Susper            | nded r      | - Module-re                    | emoved         |             |  |  |  |  |  |
| S - Switched F |                       |             | - Routed                       |                |             |  |  |  |  |  |
|                | U - Up (port-channel) |             |                                |                |             |  |  |  |  |  |
|                |                       |             |                                |                |             |  |  |  |  |  |
| Group          | Port-                 | Туре        | Protocol                       | Member Ports   |             |  |  |  |  |  |
|                | Channel               |             |                                |                |             |  |  |  |  |  |
| 20             | Po99 (511)            | Pth         | TACR                           | P+h1 /E /P)    | R+h1/6/R)   |  |  |  |  |  |
| 23             | F009 (50)             | Eth         | LACE                           | Ethi/S(F)      | ECHI/0(F)   |  |  |  |  |  |
| 1153           | Po1153 (SU)           | Eth         | NONE                           | Eth1/1(P)      |             |  |  |  |  |  |
| 1287           | Po1287 (SU)           | Eth         | NONE                           | Eth1/1/1(P)    | Eth1/1/3(P) |  |  |  |  |  |
| Mike-C         | liff-Pod-16           | -B (nxos) # |                                |                |             |  |  |  |  |  |

2. Geben Sie den Befehl **show cdp neighbors** ein, um zusätzliche Informationen zu FI-B zu ermitteln und anzuzeigen:

| Device-ID         Local Intrfce Hldtme Capability Platform         Port ID           SJ-SV-C4K-1         mgmt0         179         R S I         WS-C4506         Gig5/40           N5K-Rack16-2 (FLC12110027) Eth1/5         163         S I s         N5K-C5020P-BA Eth1/22           N5K-Rack16-1 (SSI1351055H) Eth1/6         157         S I s         N5K-C5020P-BF Eth1/29           mc-vsm (1981308841355189719) Eth1/1/3         160         S I s         Nexus1000V | Mike-Cliff-Pod-16<br>Capability Codes: | -B(nxos)#<br>R - Route<br>S - Switc<br>V - VoIP-<br>s - Suppo | show cdp<br>r, T - Tr<br>h, H - Ho<br>Phone, D<br>rts-STP-I | neighbó<br>rans-Bri<br>ost, I<br>- Remoi<br>Dispute | ors<br>idge,<br>- IGMI<br>tely-1 | B -<br>?, r<br>Mana | Source-Route<br>- Repeater,<br>ged-Device, | e-Bridge      |   |
|----------------------------------------------------------------------------------------------------|----------------------------------------|---------------------------------------------------------------|-------------------------------------------------------------|-----------------------------------------------------|----------------------------------|---------------------|--------------------------------------------|---------------|---|
| SJ-SV-C4K-1       mgmt0       179       R S I       WS-C4506       Gig5/40         N5K-Rack16-2(FLC12110027)Eth1/5       163       S I s       N5K-C5020P-BA       Eth1/22         N5K-Rack16-1(SSI1351055H)Eth1/6       157       S I s       N5K-C5020P-BF       Eth1/29         mc-vsm(1981308841355189719)Eth1/1/3       160       S I s       Nexus1000V       Eth5/2                                                                                                    | Device-ID                              | Local                                                         | Intrfce                                                     | Hldtme                                              | Capal                            | oili                | ty Platform                                | Port ID       |   |
| N5K-Rack16-2 (FLC12110027) Eth1/5         163         S I s         N5K-C5020P-BA         Eth1/22           N5K-Rack16-1 (SSI1351055H) Eth1/6         157         S I s         N5K-C5020P-BF         Eth1/29           mc-vsm(1981308841355189719) Eth1/1/3         160         S I s         Nexus1000V         Eth5/2                                                                                                    | SJ-SV-C4K-1                            | mgmt0                                                         |                                                             | 179                                                 | RS:                              |                     | WS-C4506                                   | Gig5/40       |   |
| N5K-Rack16-1(SSI1351055H) <mark>Eth1/6</mark> 157 SIS N5K-C5020P-BF <mark>Eth1/29</mark><br>mc-vsm(1981308841355189719)Eth1/1/3 160 SIS Nexus1000V Eth5/2                                                                                                    | N5K-Rack16-2 (FLC1                     | 2110027) Et                                                   | h1/5                                                        | 163                                                 | s                                | I s                 | N5K-C502                                   | OP-BA Eth1/22 |   |
| mc-vsm(1981308841355189719)Eth1/1/3 160 S I s Nexus1000V Eth5/2                                                                                                    | N5K-Rack16-1 (SSI1                     | 351055H) Et                                                   | h1/6                                                        | 157                                                 | s                                | I s                 | N5K-C502                                   | OP-BF Eth1/29 |   |
|                                                                                                    | mc-vsm (1981308841                     | 355189719)                                                    | Eth1/1/3                                                    | 10                                                  | 60                               | s I                 | s Nexus1                                   | .000V Eth5/   | 2 |

3. Geben Sie den Befehl **show port-channel summary** ein, um die Port-Channel-Konfiguration von FI-A anzuzeigen:

| <pre>Mike-Cliff-Pod-16-A(nxos)# show port-channel summary Flags: D - Down P - Up in port-channel (members) I - Individual H - Hot-standby (LACP only) s - Suspended r - Module-removed S - Switched R - Routed U - Up (port-channel)</pre> |                  |      |          |              |             |  |  |  |  |
|----------------------------------------------------------------------------------------------------|------------------|------|----------|--------------|-------------|--|--|--|--|
| Group                                                                                                    | Port-<br>Channel | Туре | Protocol | Member Ports |             |  |  |  |  |
| 88                                                                                                    | Po88 (SII)       | E+b  | LACP     | E+b1/5(P)    | E+b1/6(P)   |  |  |  |  |
| 1025                                                                                                    | Po1025 (SU)      | Eth  | NONE     | Eth1/1(P)    | 20112/0(1)  |  |  |  |  |
| 1288                                                                                                    | Po1288 (SU)      | Eth  | NONE     | Eth1/1/1(P)  | Eth1/1/3(P) |  |  |  |  |
| Mike-Cliff-Pod-16-A(nxos)#                                                                                                    |                  |      |          |              |             |  |  |  |  |

4. Geben Sie den Befehl **show cdp neighbors** ein, um zusätzliche Informationen zu FI-A zu ermitteln und anzuzeigen:

| Mike-Cliff-Pod-16-  | -A(nxos)# show cdp                                                               | neighbors                                              |                             |                                          |             |
|---------------------|----------------------------------------------------------------------------------|--------------------------------------------------------|-----------------------------|------------------------------------------|-------------|
| Capability Codes:   | R - Router, T - T<br>S - Switch, H - H<br>V - VoIP-Phone, D<br>S - Supports-STP- | rans-Bridge,<br>ost, I - IGM<br>- Remotely-<br>Dispute | B - Se<br>P, r -<br>Managee | ource-Route-Br<br>Repeater,<br>d-Device, | ridge       |
| Device-ID           | Local Intrfce                                                                    | Hldtme Capa                                            | bility                      | Platform                                 | Port ID     |
| SJ-SV-C4K-1         | mgmt0                                                                            | 142 R S                                                | I I                         | WS-C4506                                 | Gig5/39     |
| N5K-Rack16-2 (FLC12 | 2110027) Eth1/5                                                                  | 147 S                                                  | IS                          | N5K-C5020P-                              | -BA Eth1/10 |
| N5K-Rack16-1 (SSI13 | 351055H) Eth1/6                                                                  | 121 S                                                  | IS                          | N5K-C5020P-                              | BF Eth1/11  |
| mc-vsm (19813088413 | 355189719) Eth1/1/1                                                              | 167                                                    | SIS                         | Nexus1000                                | V Eth5/1    |

12. Bestimmen Sie die spezifische Pin-Belegung der Memberschnittstelle über den Port-Channel.

Geben Sie den Befehl **show port-channel** ein, um zu sehen, dass die MAC-Adresse der FI-B-VMK-Schnittstelle(vmk0) an Ethernet1/6 des Port-Channels 89 angeheftet ist:

```
Mike-Cliff-Fod-16-B(nxos)# show port-channel load-balance forwarding-path interface port-channel 1287 vlan 18 src-mac 0050.5667.8eb9 dst-ip 172.16.18.1
Missing parama will be substituted by 0's.
Load-balance interface port-channel load-balance:
    dst-ip: 172.16.18.1
    src-mac: 0000.0000.0000
    src-mac: 0000.0000.0000
    src-mac: 0050.5667.8eb9
Mike-Cliff-Fod-16-B(nxos)#
Mike-Cliff-Fod-16-B(nxos)#
Mike-Cliff-Fod-16-B(nxos)#
Mike-Cliff-Fod-16-B(nxos)#
Mike-Cliff-Fod-16-B(nxos)#
Mike-Cliff-Fod-16-B(nxos)#
Mike-Cliff-Fod-16-B(nxos)#
Mike-Cliff-Fod-16-B(nxos)#
Mike-Cliff-Fod-16-B(nxos)#
Mike-Cliff-Fod-16-B(nxos)#
Mike-Cliff-Fod-16-B(nxos)#
Mike-Cliff-Fod-16-B(nxos)#
Mike-Cliff-Fod-16-B(nxos)#
Mike-Cliff-Fod-16-B(nxos)#
Mike-Cliff-Fod-16-B(nxos)#
Mike-Cliff-Fod-16-B(nxos)#
Mike-Cliff-Fod-16-B(nxos)#
Mike-Cliff-Fod-16-B(nxos)#
Mike-Cliff-Fod-16-B(nxos)#
Mike-Cliff-Fod-16-B(nxos)#
Mike-Cliff-Fod-16-B(nxos)#
Mike-Cliff-Fod-16-B(nxos)#
Mike-Cliff-Fod-16-B(nxos)#
Mike-Cliff-Fod-16-B(nxos)#
Mike-Cliff-Fod-16-B(nxos)#
Mike-Cliff-Fod-16-B(nxos)#
Mike-Cliff-Fod-16-B(nxos)#
Mike-Cliff-Fod-16-B(nxos)#
Mike-Cliff-Fod-16-B(nxos)#
Mike-Cliff-Fod-16-B(nxos)#
Mike-Cliff-Fod-16-B(nxos)#
Mike-Cliff-Fod-16-B(nxos)#
Mike-Cliff-Fod-16-B(nxos)#
Mike-Cliff-Fod-16-B(nxos)#
Mike-Cliff-Fod-16-B(nxos)#
Mike-Cliff-Fod-16-B(nxos)#
Mike-Cliff-Fod-16-B(nxos)#
Mike-Cliff-Fod-16-B(nxos)#
Mike-Cliff-Fod-16-B(nxos)#
Mike-Cliff-Fod-16-B(nxos)#
Mike-Cliff-Fod-16-B(nxos)#
Mike-Cliff-Fod-16-B(nxos)#
Mike-Cliff-Fod-16-B(nxos)#
Mike-Cliff-Fod-16-B(nxos)#
Mike-Cliff-Fod-16-B(nxos)#
Mike-Cliff-Fod-16-B(nxos)#
Mike-Cliff-Fod-16-B(nxos)#
Mike-Cliff-Fod-16-B(nxos)#
Mike-Cliff-Fod-16-B(nxos)#
Mike-Cliff-Fod-16-B(nxos)#
Mike-Cliff-Fod-16-B(nxos)#
Mike-Cliff-Fod-16-B(nxos)#
Mike-Cliff-Fod-16-B(nxos)#
Mike-Cliff-Fod-16-B(nxos)#
Mike-Cliff-Fod-16-B(nxos)#
Mike-Cliff-Fod-16-B(nxos)#
Mike-Cliff-Fod-16-B(nxos)#
Mike-Cliff-Fod-16-B(nxos)#
Mike-Cliff-Fod-16-B(nxos)#
Mike-Cliff-Fod-16-B(nxos)#
Mike-Cliff-Fod-16-B(nxos)#
Mike-Cliff-Fod-16-B(nxos)#
Mike-Cliff-Fod
```

Geben Sie den Befehl **show port-channel** ein, um zu überprüfen, ob die MAC-Adresse von FI-A-VM (ciscolive-vm) an Ethernet1/5 von Port-Channel 88 angeheftet ist:

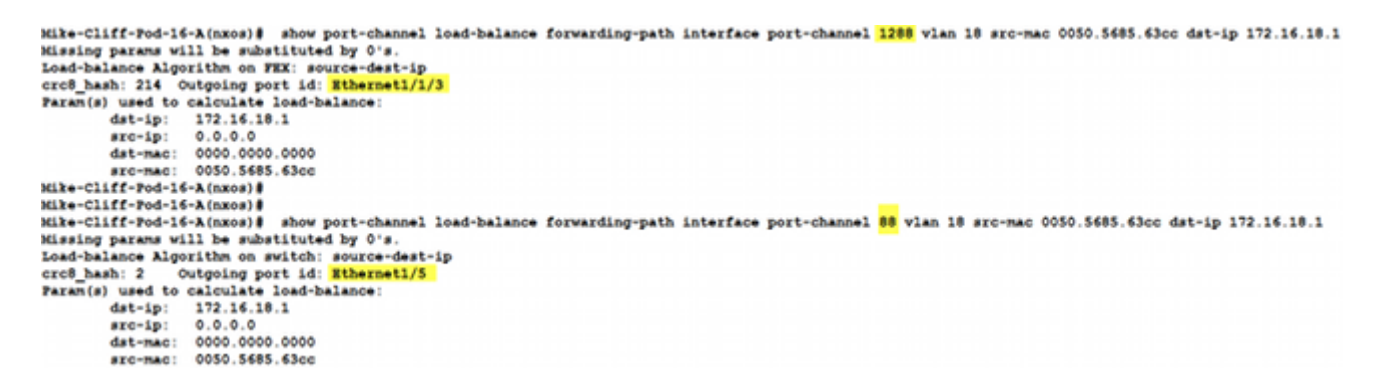

13. Überprüfen Sie, ob die MAC-Adressen auf dem Upstream-Nexus 5020 erfasst werden.

Geben Sie den Befehl **show mac address-table ein**, um zu sehen, dass die VMK Interface (vmk0) MAC-Adresse auf dem Nexus 5020-1 erfasst wird:

```
N5K-Rack16-1#
N5K-Rack16-1# show mac address-table | in 8eb9
* 18 0050.5667.8eb9 dynamic 10 F F <mark>Po89</mark>
N5K-Rack16-1#
```

Geben Sie den Befehl **show mac address-table ein**, um zu sehen, dass die VM-MAC-Adresse (ciscolive-vm) auf dem Nexus 5020-2 erfasst wird:

```
N5K-Rack16-2#
N5K-Rack16-2# show mac address-table | in 63cc
* 18 0050.568f.63cc dynamic 0 F F Po88
N5K-Rack16-2#
```

Bei der Behebung von Netzwerkproblemen hilft dieses Beispiel Ihnen, schnell zu isolieren und zu identifizieren, wie und wo eine MAC-Adresse erfasst wird und welcher Pfad für den Netzwerkverkehr vorgesehen ist.

# Überprüfen

Im Konfigurationsbeispiel sind Überprüfungsverfahren enthalten.

## Fehlerbehebung

Dieses Konfigurationsbeispiel soll Sie bei der Fehlerbehebung im Netzwerk unterstützen.